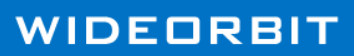

## **Enhanced Integrations**

WO MEDIA SALES

Mapping WO Traffic Inventory to WO Media Sales Inventory for TV

WO Media Sales users with inventory management rights can now easily map WideOrbit Traffic Inventory to WO Media Sales inventory.

Integration

By mapping Inventory to *WO Traffic*, orders created in *WO Media Sales* will contain the *WO Traffic* daypart/inventory codes associated with each line of Inventory that was mapped. This allows an AE to electronically send it to traffic (EC) with little or no time wasted in defining these codes in *WO Traffic*. Remember that after mapping Inventory, you should **Publish** the Inventory.

To use this feature: From the left navigation pane, make sure Sales/CRM is selected then click TV Inventory. Select a market from the TV Inventory results grid. Double-click or highlight the line and click Open.

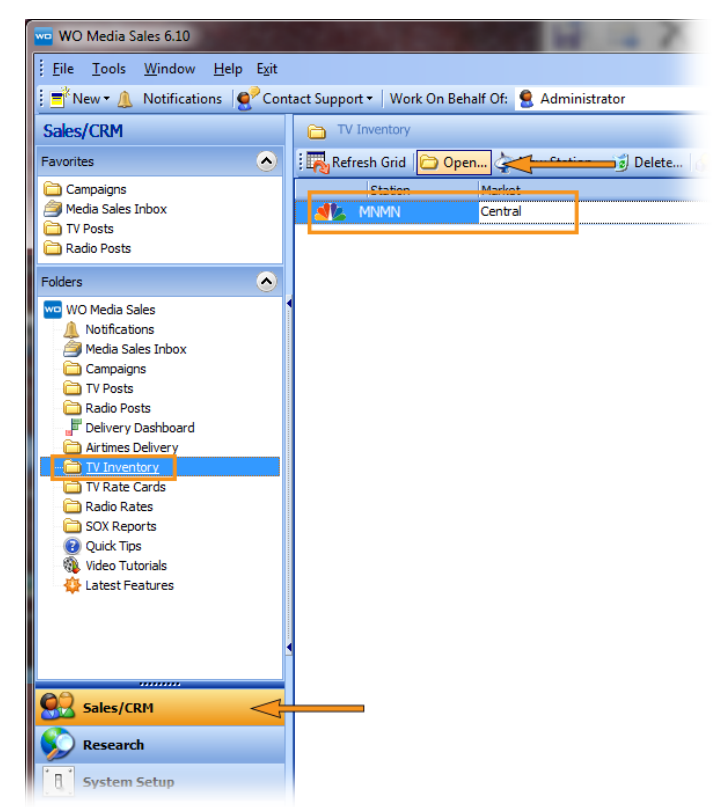

In the **Manage Inventory** window, find the line item to be mapped and click in its **Traffic Daypart** cell. Click the drop-down arrow and then click the right facing arrow in the resulting pop-up window to expand the *WO Traffic* inventory tree.

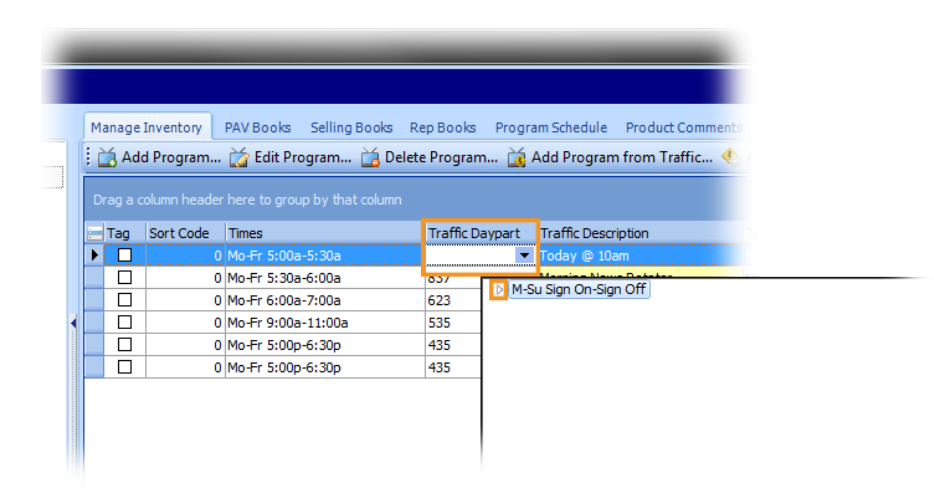

Identify the inventory item that most closely matches the inventory line item from *WO Media Sales*. Select it by double-clicking that line.

| Tag | Sort Code | Times              | Traff | c Daypart              | Traffic Description  | Traffic Eligible Days/Times   | Sta  |
|-----|-----------|--------------------|-------|------------------------|----------------------|-------------------------------|------|
|     | 0         | Mo-Fr 5:00a-5:30a  | 243   | -                      | Today @ 10am         | Mo-Fr 10:00a-11:00a           | 1/   |
|     | 0         | Mo-Fr 5:30a-6:00a  |       |                        |                      |                               | ^ 1/ |
|     | 0         | Mo-Fr 6:00a-7:00a  |       | ⊿ Day                  | ime ROS M-F          |                               | 1/   |
|     | 0         | Mo-Fr 9:00a-11:00a |       | 4.                     | Taday @ 10am (10.1)  | (and DATIATIAN 1              | 1/1  |
|     | 0         | Mo-Fr 5:00p-6:30p  |       |                        | Roppie Hupt (11am-N  | ann) [MTWThF]                 | 3/2  |
|     | 0         | Mo-Fr 5:00p-6:30p  |       |                        | NBC 5 Today @ 11am   | bony [minutini]               | 3/2  |
|     |           |                    |       |                        | Who Wants to Be a M  | illion (1103am-Noon) [MTWThE] | -    |
|     |           |                    |       |                        | Who Wants to Be A (r | epeat (12-12am) []            |      |
|     |           |                    |       | Þ                      | Noon - 4pm M-F       |                               |      |
|     |           |                    |       | ▷ · EARLY F            | RINGE                |                               | =    |
|     |           |                    |       | ▷ · EARLY N            | EWS                  |                               |      |
|     |           |                    |       | ▷ · PRIME A            | CCESS                |                               |      |
|     |           |                    |       | ▷ • PRIME T            | IME                  | l.                            |      |
|     |           |                    |       | ▷ LATE NE              | WS                   |                               |      |
|     |           |                    |       | ▷ LATE FR<br>▷ OVEDNIE | INGE                 |                               |      |
|     |           |                    |       | D WEEVEN               |                      |                               |      |
|     |           |                    |       | VILLALI                | 0                    |                               | *    |
|     |           |                    | X     |                        |                      |                               | 11   |

The **Traffic Code**, **Traffic Description**, and **Traffic Eligable Days/Times** cells are instantly populated. Continue this process for each line to be mapped in **Station Inventory**.

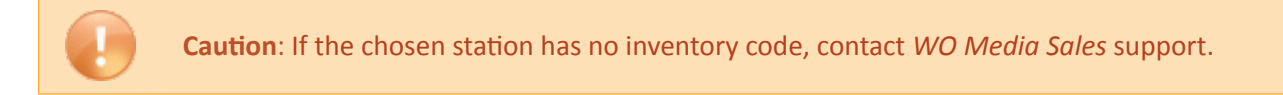

Inventory items can be mapped another way. Highlight the inventory line and click the **Edit Program** button. When the **Add Inventory Program** dialog opens, click the drop-down arrow in the **Traffic Mapping** cell. In the **Inventory Tree** expand the appropriate category and double-click the match, then click **OK**. The program is mapped.

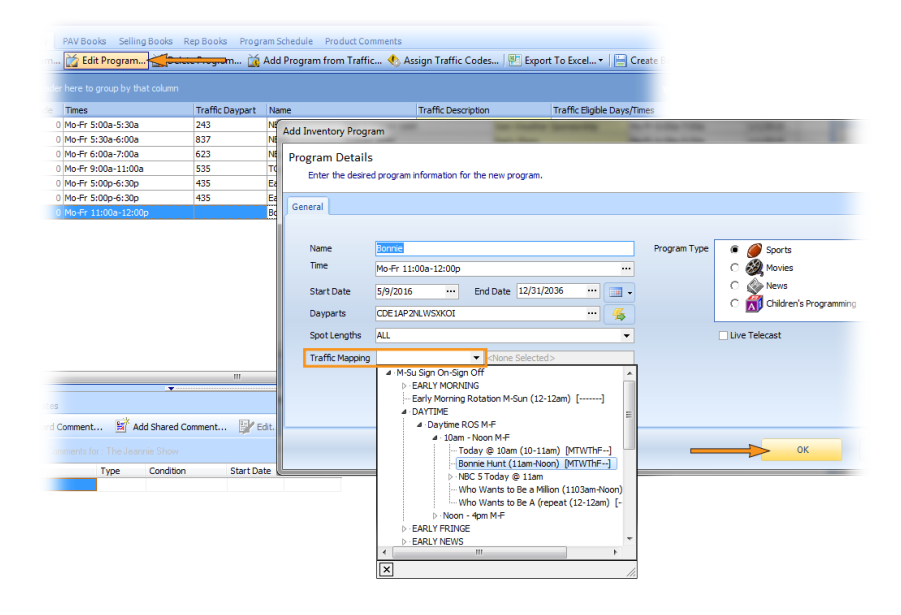

## Mapping a Sequence

Multiple lines in a sequence can also be mapped. Click the **Assign Traffic Codes** button found at the top right of **Manage Inventory**. In the resulting **Assign Traffic Codes** wizard, the current product folder is selected by default. Map all lines from the selected product category in one session or choose **All Product** and map every product in *WO Media* inventory in one session. Select one and click **Next**.

| e Inventory                                  |                                                                                                    |                                      |                                                           |               |
|----------------------------------------------|----------------------------------------------------------------------------------------------------|--------------------------------------|-----------------------------------------------------------|---------------|
|                                              | Manage Inventory PAV Books Selling Books                                                                                            | Rep Books Program Schedule Product   | Comments                                                  |               |
| EARLY MORNING                                | 🗄 🕍 Add Program 📸 Edit Program 📸 De                                                                                                 | iete Program 🙀 Add Program from Tra  | ffic 🕙 Assign Traffic Codes 🖳                             |               |
| DAYTIME<br>EARLY FRINGE                      | Drag a column header here to group by that column                                                                                   |                                      |                                                           |               |
| NEWS<br>ACCESS                               | Tag         Sort Code         Times           0         Mo-Fr 4:00p-5:00p         0           0         Mo-Fr 5:00p-5:30p         0 | WD WO Media Sales                    | Traffic Description                                       | _ <b>0</b> _X |
| PRIME<br>LATE FRINGE<br>OVERNIGHT<br>WEEKEND | <ul> <li>0 Mo-Fr 5:30p-6:00p</li> </ul>                                                                                             | Assign Tra                           | iffic Codes                                               |               |
|                                              |                                                                                                    | Products                             |                                                           |               |
|                                              |                                                                                                    | Select the products for which you we | uld like to assign traffic codes.                         |               |
|                                              |                                                                                                    |                                      | WOMN Products      EARLY FRINGE Product      All Products |               |
|                                              |                                                                                                    |                                      |                                                           |               |
|                                              |                                                                                                    |                                      | Next >                                                    | Cancel        |

The wizard walks through the products line by line. The initial window displays the first line of inventory under **Product Name**. Below that, the products in *WO Traffic* are displayed. To pass a program by, click **Skip This Program** and the wizard will move to the next product line.

| wo Media Sales                                                                                                    |            |                      |                |            |   |  |  |  |  |
|----------------------------------------------------------------------------------------------------|------------|----------------------|----------------|------------|---|--|--|--|--|
| There is not an exact match for: Program Name                                                                                                    | Start Time | End Time             |                |            |   |  |  |  |  |
| Please select the desired Traffic Code.                                                                                                    | 17:00:00   | 17:30:00             |                |            |   |  |  |  |  |
| Traffic Code Description                                                                                                    |            | Show Name            | Start Time     | End Time   | * |  |  |  |  |
| Il News @ 5pm Sports SPO     Il     Il     In News @ 5pm Sports SPO     Il     In     In | N          | 5pm Sports Sponsors  | 5:00:00 PM     | 5:30:00 PM | = |  |  |  |  |
| C 🔖 273 News @ 5pm News CRAV                                                                                                    | VL         | 5pm News Crawl       | 5:00:00 PM     | 5:30:00 PM |   |  |  |  |  |
| C 🔖 10 News @ 5pm Traffic SPO                                                                                                    | N          | 5pm Traffic Sponsors | 5:00:00 PM     | 5:30:00 PM | - |  |  |  |  |
| •                                                                                                    | ۲          |                      |                |            |   |  |  |  |  |
| Skip This Program                                                                                                    |            |                      | <u>N</u> ext > | Cancel     |   |  |  |  |  |

To assign a traffic code, click the option with the closest *WO Traffic* match and then click **Next**. At the last line of the programs, match and then click **Next** to complete the mapping process of all lines.

| Program    | m Name      |                       | Start Time | End Time           |            |            |
|------------|-------------|-----------------------|------------|--------------------|------------|------------|
| <b>İ</b> . | BCC NITEL   | YNWS                  | 17:30:00   | 18:00:00           |            |            |
| Please     | select the  | desired Traffic Code. |            |                    |            |            |
| Traffic    | Code        | Description           |            | Show Name          | Start Time | End Time   |
| e (        | 210         | Nightly News @ 5::    | 30pm M-F   | Nightly News @5:30 | 5:30:00 PM | 6:00:00 PM |
| cha        | a This Deep | r 300                 |            |                    | Newt 2     | Cancel     |

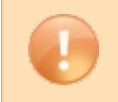

**Caution**: Changes are not saved until the **Next** or **Skip Program** button is clicked on the final line. Clicking **Cancel** will not save changes.

## Add a Mapped Program

Programs can be added directly from *WO Traffic*. Click the **Add Program from Traffic** button to load the *WO Traffic* inventory tree. Expand the corresponding category and select the program to be imported into *WO Media Sales* by double-clicking on the program line or selecting and clicking **OK**.

|                                                            |                                                          |                                           |                                                                                                    | WIDEORB   |
|------------------------------------------------------------|----------------------------------------------------------|-------------------------------------------|----------------------------------------------------------------------------------------------------|-----------|
| g Sort Code                                                | Times                                                    | Traffic Daypart                           | WO Media Sales                                                                                                    | X Date So |
| ]                                                          | 0 Mo-Fr 4:00p-5:00p                                      | 727                                       |                                                                                                    | 015       |
| ]                                                          | 0 Mo-Fr 5:00p-5:30p                                      | 273                                       | Add Program from Traffic 🦰                                                                                                    | 015       |
| ]                                                          | 0 Mo-Fr 5:30p-6:00p                                      | 210                                       | Select the program from the inventory tree.                                                                                                    | 015       |
| ments Date<br>Add Standard<br>/Edir/Delate Cr<br>ment Name | Comment 🗟 Add Sha<br>meret for NBC5 151 GFD<br>Type Conv | red Comment 🔐 Ed<br>UR<br>Jäton Start Dat | MSJ Sign Chr-Sign Off     M-SL Sign Chr-Sign Off     M-SL Sign Chr-Sign Off     Morring Rotation M-Sun (12-12am) []     DATTPle     LARLY FRINGE         4 - H-Sign Sign Off         4 - TVSC Hears & dyn         4 - TVSC Hears Sign Off         4 - TVSC Hears Sign Office         4 - TVSC Hears Sign Office         4 - TVSC Hears Sign Office         4 - T |           |

When the **Program Details** window opens, make any needed edits and click **OK** when complete. The *WO Traffic* program populates, fully mapped, into the *WO Media Sales* **Manage Inventory** grid.

| dd Inventory Progra                  | am                       |                     |      |              |                            | ×     |
|--------------------------------------|--------------------------|---------------------|------|--------------|----------------------------|-------|
| Program Details<br>Enter the desired | d program information fo | or the new program. |      |              |                            |       |
| General                              |                          |                     |      |              |                            |       |
| Name                                 | 4pm Sports Ticker        |                     |      | Program Type | Sports                     |       |
| Time<br>Start Date                   | Mo-Fr 4:00p-5:00p        | End Date 12/31/2036 |      |              | C 🤯 Movies<br>C 🚳 News     |       |
| Dayparts                             | CDE 1AP 2NLWSXKOIV       |                     | •• 🝝 |              | C 🚮 Children's Programming |       |
| Spot Lengths<br>Traffic Mapping      | ALL 728                  | ✓ 4om Sports Ticker | •    |              | Live Telecast              |       |
|                                      | ✓ Is Active              |                     |      |              |                            |       |
|                                      |                          |                     |      |              |                            |       |
|                                      |                          |                     |      |              | ок                         | ancel |

When mapping is complete, click **Publish** in the top right corner of the **Manage Inventory** window. Tag to select the station or stations to be published in the **Publish Inventory** window and click the **Publish** button.

WO Media Sales television inventory has been successfully mapped.

|                                                                           | and the second second se |                                                                     |
|---------------------------------------------------------------------------|----------------------------------------------------------------------------------------------------|---------------------------------------------------------------------|
|                                                                           |                                                                                                    | 🔒 Publish                                                           |
|                                                                           | roduct Comments                                                                                                    |                                                                     |
|                                                                           | om Traffic 🚸 Assign Traffic Codes   🖭 Export To Excel 🔻 📔 Cr                                                                                                    | eate Backup File                                                    |
| WO Media Sales                                                            | <b>X</b>                                                                                                    | WIDEORBIT                                                           |
| Publish Inventory<br>Select the stations which you would like to publish. | Ŵ                                                                                                    | es Start Date Source<br>1/1/2015<br>1/1/2015<br>1/1/2015<br>5/00010 |
| Station Market                                                            | Select All<br>Utselect All                                                                                                    | ) 2/ 2016                                                           |
|                                                                           | Publish Cancel                                                                                                    |                                                                     |

If you have questions or concerns, please call or email support.

*WO Media Sales* Support: 415.675.6775 Option 2, 1 sales-support@wideorbit.com